# KDT Systems Co,. Ltd.

**CIMON PLC Series** 

# **CPU Direct Driver**

지원 버전 TOP Design Studio V1.4.9.85 이상

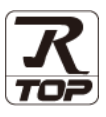

### **CONTENTS**

Touch Operation Panel을 사용해주시는 고객님께 감사 드립니다.

#### **1.** 시스템 구성

4. 외부 장치 설정

5. 케이블 표

### <u>2 페이지</u>

3 페이지

접속에 필요한 기기, 각 기기의 설정, 케이블, 구성 가능한 시스 템에 대해 설명합니다.

- 2. 외부 장치 선택 TOP 기종과 외부 장치를 선택합니다.
- <u>4 페이지</u>

TOP 통신 설정 방법에 대해서 설명합니다.

### 9 페이지

외부 장치의 통신 설정 방법에 대해서 설명합니다.

<u>10 페이지</u>

접속에 필요한 케이블 사양에 대해 설명합니다.

### 지원 어드레스

<u>11</u> 페이지

본 절을 참조하여 외부 장치와 통신 가능한 어드레스를 확인하 십시오.

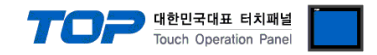

## 1. 시스템 구성

TOP와 "KDT Systems Co,. Ltd. – CIMON PLC Series CPU Direct"의 시스템 구성은 아래와 같습니다.

| 시리즈 | СРИ        | Link I/F    | 통신 방식   | 시스템 설정              | 케이블              |
|-----|------------|-------------|---------|---------------------|------------------|
| ХР  | CM1–XP1A/R |             |         |                     |                  |
|     | CM1–XP2A   |             |         |                     |                  |
|     | CM1–XP3A   |             |         |                     |                  |
| СР  | CM1–CP3A   |             |         |                     |                  |
|     | CM1–CP3B   |             |         |                     |                  |
|     | CM1–CP3P   |             |         |                     |                  |
|     | CM1–CP3U   | LOADER Port |         | <u>3. TOP 통신 설정</u> | ┍ 레이브 ㅠ          |
|     | CM1–CP4A   | on CPU unit | KS-232C | 4. 외부 장치 설정         | <u> 5. 게이글 표</u> |
|     | CM1–CP4B   |             |         |                     |                  |
|     | CM1–CP4C   |             |         |                     |                  |
|     | CM1–CP4D   |             |         |                     |                  |
|     | CM1–CP4U   |             |         |                     |                  |
| BP  | CM2–BP32MD |             |         |                     |                  |
|     | CM2–BP16MD |             |         |                     |                  |

#### ■ 연결 구성

•1:1(TOP1대와 외부장치1대)연결

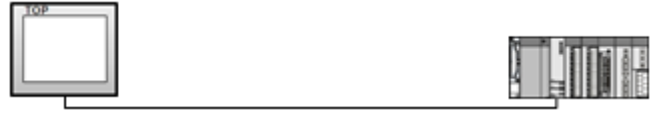

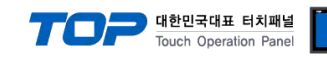

## 2. 외부 장치 선택

■ TOP 모델 및 포트 선택 후 외부 장치를 선택합니다.

|                                                                                                    |                                                 |                                      |    |   |      | e e  |
|----------------------------------------------------------------------------------------------------|-------------------------------------------------|--------------------------------------|----|---|------|------|
| PLC 선택                                                                                                    | [COI                                            | VI1]                                 |    |   |      |      |
| 제조사                                                                                                    |                                                 |                                      |    |   |      |      |
| KDT System                                                                                                    | ns                                              |                                      |    |   |      | •    |
| 모델                                                                                                    |                                                 |                                      |    |   |      | <br> |
|                                                                                                    |                                                 | Corios                               |    |   |      |      |
|                                                                                                    | MONTEC                                          | benes                                |    |   |      |      |
|                                                                                                    |                                                 |                                      |    |   |      |      |
|                                                                                                    |                                                 |                                      |    |   |      |      |
|                                                                                                    |                                                 |                                      |    |   |      |      |
|                                                                                                    |                                                 |                                      |    |   |      |      |
|                                                                                                    |                                                 |                                      |    |   |      |      |
|                                                                                                    |                                                 |                                      |    |   |      |      |
|                                                                                                    |                                                 |                                      | 뒤로 |   | 💧 다음 | × 취소 |
|                                                                                                    |                                                 |                                      |    |   |      |      |
| 비바이스 선택                                                                                                    |                                                 |                                      |    |   |      |      |
| 이 아이 서 전                                                                                                    |                                                 |                                      |    |   |      |      |
| _♥PLC 열심-                                                                                                    |                                                 |                                      |    |   |      |      |
| -♥PLC 열심 -<br>별칭:                                                                                                    | PLC1                                            |                                      |    |   |      |      |
| ● PLC 열 정 -<br>별칭:<br>인터페이스:                                                                                                    | PLC1<br>CPU DIR                                 | ECT                                  |    | • |      |      |
| <ul> <li>PLC 열 성 -</li> <li>별칭:</li> <li>인터페이스:</li> <li>프로토콜:</li> </ul>                                                                                  | PLC1<br>CPU DIR<br>CPU DIR                      | ECT<br>ECT                           |    | • |      |      |
| <ul> <li>PLC 설성 -<br/>별칭:</li> <li>인터페이스:</li> <li>프로토콜:</li> </ul>                                                                                        | PLC1<br>CPU DIR<br>CPU DIR                      | ECT                                  |    | • |      |      |
| <ul> <li>PLC 설성 -<br/>별칭:<br/>인터페이스:<br/>프로토콜:</li> <li>통신 옵션</li> </ul>                                                                                   | PLC1<br>CPU DIR<br>CPU DIR                      | ECT                                  |    | • |      |      |
| <ul> <li>PLC 설정 - 별칭:</li> <li>인터페이스:</li> <li>프로토콜:</li> <li>통신 옵션</li> <li>TimeOut (ms)</li> </ul>                                                       | PLC1<br>CPU DIR<br>CPU DIR                      | ECT<br>ECT                           |    | • |      |      |
| <ul> <li>PLC 설정 -<br/>별칭 :</li> <li>인터페이스 :</li> <li>프로토콜 :</li> <li>통신 옵션</li> <li>TimeOut (ms)</li> <li>SendWait (ms)</li> </ul>                         | PLC1<br>CPU DIR<br>CPU DIR<br>30                | LECT                                 |    | • |      |      |
| <ul> <li>PLC 설정 - 별칭 :<br/>인터페이스 :<br/>프로토콜 :</li> <li>통신 옵션</li> <li>TimeOut (ms)</li> <li>SendWait (ms)</li> <li>Station No</li> </ul>                   | PLC1<br>CPU DIR<br>CPU DIR<br>3<br>0<br>2       | ECT<br>ECT<br>00<br>55               |    |   |      |      |
| <ul> <li>PLC 설정 -<br/>별칭:<br/>인터페이스:<br/>프로토콜:</li> <li>통신 옵션<br/>TimeOut (ms)<br/>SendWait (ms)<br/>Station No<br/>CPU Type</li> </ul>                    | PLC1<br>CPU DIR<br>CPU DIR<br>3<br>0<br>2<br>X  | EECT<br>EECT<br>00<br>55<br>P Series |    | • |      |      |
| <ul> <li>PLC 설성 - 별칭 :<br/>인터페이스 :<br/>프로토콜 :</li> <li>통신 옵션</li> <li>TimeOut (ms)</li> <li>SendWait (ms)</li> <li>Station No</li> <li>CPU Type</li> </ul> | PLC1<br>CPU DIR<br>CPU DIR<br>3<br>0<br>2<br>XI | ECT<br>ECT<br>00<br>55<br>P Series   |    | • |      |      |
| <ul> <li>PLC 설정 - 별칭 :<br/>인터페이스 :<br/>프로토콜 :</li> <li>통신 옵션<br/>TimeOut (ms)<br/>SendWait (ms)<br/>Station No<br/>CPU Type</li> </ul>                     | PLC1<br>CPU DIR<br>CPU DIR<br>30<br>2<br>XI     | EECT<br>EECT<br>00<br>55<br>P Series |    |   |      |      |
| <ul> <li>PLC 설성 - 별칭 :<br/>인터페이스 :<br/>프로토콜 :</li> <li>통신 옵션</li> <li>TimeOut (ms)</li> <li>SendWait (ms)</li> <li>Station No</li> <li>CPU Type</li> </ul> | PLC1<br>CPU DIR<br>CPU DIR<br>3<br>0<br>2<br>XI | ECT<br>ECT<br>00<br>55<br>P Series   |    |   |      |      |

| 설정          | 사항  | 내용                                           |                    |                   |  |
|-------------|-----|----------------------------------------------|--------------------|-------------------|--|
| TOP         | 모델  | TOP 디스플레이와 프로세스를                             | 확인하여 터치 모델을 선택합니[  | 구.                |  |
| 외부 장치       | 제조사 | TOP와 연결할 외부 장치의 제2<br>"KDT Systems"를 선택 하십시오 | 조사를 선택합니다.<br>2.   |                   |  |
|             | PLC | TOP와 연결할 외부 장치를 선택                           | 백 합니다.             |                   |  |
|             |     | 모델                                           | 인터페이스              | 프로토콜              |  |
|             |     | CIMON PLC Series                             | CPU Direct         | CPU Direct        |  |
| 지원하는 CPU 타입 |     |                                              |                    |                   |  |
|             |     | CP Series                                    | BP Series          | XP Series         |  |
|             |     | 연결을 원하는 외부 장치가 시<br>바랍니다.                    | 스템 구성 가능한 기종인지 1장: | 의 시스템 구성에서 확인 하시기 |  |

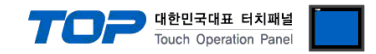

### 3. TOP 통신 설정

통신 설정은 TOP Design Studio 혹은 TOP 메인 메뉴에서 설정 가능 합니다. 통신 설정은 외부 장치와 동일하게 설정해야 합니다.

#### 3.1 TOP Design Studio 에서 통신 설정

#### (1) 통신 인터페이스 설정

■ [ 프로젝트 > 프로젝트 속성 > TOP 설정 ] → [ 프로젝트 옵션 > "HMI 설정 사용" 체크 > 편집 > 시리얼 ] - TOP 통신 인터페이스를 TOP Design Studio에서 설정합니다.

| ▲ <u>· 또 TOP 설성</u><br>■ SYS · PD 1520Y | <u> </u>     | 2젝트 옵션 - 화면 전           | 환 글로벌 잠금 옵션        | 프로젝트 스타일 | 스플래쉬   | Plc 버퍼 동기화 |
|-----------------------------------------|--------------|-------------------------|--------------------|----------|--------|------------|
| ▲ · 🛒 PLC 설정                            | -            | 티셔서저                    |                    |          |        |            |
| 4 💓 COM1(1)                             |              | 112 28<br>27.           | 192 A (VPute)      | 나이요랴     | 0/KByt | e)         |
| PLC1 : CIMON                            | I PLC Series | 도그:                     | 152 (KBYLE)        | 95 99    | O(ID)  | -)         |
| COM3(0)                                 |              | 알람:                     | 192 🚔 (KByte)      |          |        |            |
| ETHERNET(0)                             |              | 레시피:                    | 61 🍦 (KByte)       |          |        |            |
|                                         |              |                         |                    |          |        |            |
|                                         |              | 스템 폰트 설정                |                    |          |        |            |
|                                         |              | ♥ 안티알리마징 사용 [A          |                    |          |        |            |
|                                         | _            | N:1 키 장금 사용             |                    |          |        |            |
|                                         |              | 이더라 지시며 .               |                    |          |        |            |
|                                         |              |                         |                    | v E      |        |            |
|                                         |              | 인터락 시간[1] :             | 1 (분)              |          |        |            |
|                                         |              | HMT 선정 사용               |                    |          |        |            |
|                                         |              |                         |                    |          |        | 편집         |
|                                         |              | Project Setting         |                    |          |        |            |
|                                         |              | Project Name=NewProject |                    |          |        | - î        |
|                                         |              |                         |                    |          |        |            |
| 프도젝트                                    |              |                         |                    |          |        |            |
| =                                       | =            |                         |                    | x        |        |            |
|                                         |              | 프 시디일                   |                    |          |        |            |
| 프로젝트 설정                                 | 고급 설정        | или                     |                    |          |        |            |
| 시 스텐                                    |              | 시대할                     |                    |          |        |            |
|                                         | (Constant)   | 시중 계베                   |                    |          | -      |            |
|                                         | 7            | ·연포 대공<br>              |                    | 19572)   | ്പാ    |            |
|                                         |              | ■ N3-2326 (             | J NJ-422(4) € NJ-4 | 105(2)   |        |            |
| 보안                                      | 날짜/시간        | 비트/                     | 초: 38400           | -        | 이더넷    |            |
|                                         |              |                         |                    |          |        |            |
| 0 200 0                                 |              | 데이터 비                   | 트: 8               | -        |        |            |
|                                         |              | TI                      | <b>—</b>           |          |        |            |
| 시기업                                     | HDMI         | 정지 비                    | <b>E</b> : 1       | ▼        |        |            |
| 옵션 장치                                   |              | 페기티 비                   | <b>⊢</b> ∙ МО      |          |        |            |
|                                         |              |                         | 드· [값금             |          |        |            |
|                                         |              | ㅎ름 제                    | 어: 꺼즈              | -        |        |            |
|                                         | SD/CE        |                         |                    |          |        |            |
| 은 년 056                                 | SU/CF        |                         |                    |          |        |            |
| 동신 상지                                   |              |                         | 취소                 | 적용       |        |            |
|                                         |              |                         |                    |          |        |            |
|                                         |              |                         |                    |          |        |            |
| PLC                                     |              |                         |                    |          |        |            |
|                                         |              |                         |                    |          |        |            |

| 항 목        | ТОР     | 외부 장치   | 비고 |
|------------|---------|---------|----|
| 신호 레벨 (포트) | RS-232C | RS-232C |    |
| 보우레이트      | 384     | 00      | 고정 |
| 데이터 비트     | 8       |         | 고정 |
| 정지 비트      | 1       | 고정      |    |
| 패리티 비트     | 없음      |         | 고정 |

※ 위의 설정 내용은 본 사에서 권장하는 <u>예제</u>입니다.

| 항 목    | 설 명                                                    |
|--------|--------------------------------------------------------|
| 신호 레벨  | TOP – 외부 장치 간 시리얼 통신 방식을 선택합니다.(COM3는 RS-485 만 지원합니다.) |
| 보우레이트  | TOP — 외부 장치 간 시리얼 통신 속도를 선택합니다.                        |
| 데이터 비트 | TOP — 외부 장치 간 시리얼 통신 데이터 비트를 선택합니다.                    |
| 정지 비트  | TOP — 외부 장치 간 시리얼 통신 정지 비트를 선택합니다.                     |
| 패리티 비트 | TOP — 외부 장치 간 시리얼 통신 패리티 비트 확인 방식을 선택합니다.              |

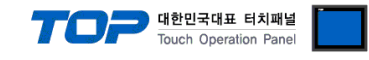

#### (2) 통신 옵션 설정

■ [ 프로젝트 > 프로젝트 속성 > PLC 설정 > COM > "PLC1 : CIMON PLC Series"]

- CIMON PLC Series CPU Direct 통신 드라이버의 옵션을 TOP Design Studio에서 설정합니다.

| ⊿ · 😴 TOP 설정<br>□ SYS : PC-HMI | ~● PLC 설정     |                |
|--------------------------------|---------------|----------------|
| ▲ · 🛒 PLC 설정                   | 별칭            | : PLC1         |
| PLC1 : CIMON PLC Series        | 인터페이스         | : CPU DIRECT 🔻 |
|                                | 프로토콜          | : CPU DIRECT   |
|                                | ~ ● 통신 옵션     | <u>4</u>       |
|                                | TimeOut (ms)  | 300            |
|                                | SendWait (ms) | 0              |
|                                | Station No    | 255            |
|                                | CPU Type      | XP Series 🗸    |
|                                |               |                |
|                                |               |                |
|                                |               |                |
|                                |               |                |
|                                |               |                |
|                                |               |                |
|                                |               |                |
|                                |               |                |
|                                |               |                |
|                                |               |                |
|                                |               |                |
| 4 III +                        |               |                |

| 항 목           | 설 정                                          | 비고               |
|---------------|----------------------------------------------|------------------|
| 인터페이스         | "CPU Direct"를 선택합니다.                         | <u>"2. 외부 장치</u> |
| 프로토콜          | "CPU Direct"를 선택합니다.                         | <u> 선택" 참고</u>   |
| TimeOut (ms)  | TOP가 외부 장치로부터 응답을 기다리는 시간을 설정합니다.            |                  |
| SendWait (ms) | TOP가 외부 장치로부터 응답 수신 후 다음 명령어 요청 전송 간에 대기 시간을 |                  |
|               | 설정합니다.                                       |                  |
| Station No    | 외부 장치의 국번을 입력합니다.                            |                  |
| СРИ Туре      | 외부 장치의 CPU 타입을 선택합니다.                        |                  |

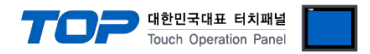

#### 3.2 TOP 에서 통신 설정

※ "3.1 TOP Design Studio 에서 통신 설정" 항목의 "HMI 설정 사용"을 체크 하지 않은 경우의 설정 방법입니다.

■ TOP 화면 상단을 터치하여 아래로 <u>드래그</u> 합니다. 팝업 창의 "EXIT"를 터치하여 메인 화면으로 이동합니다.

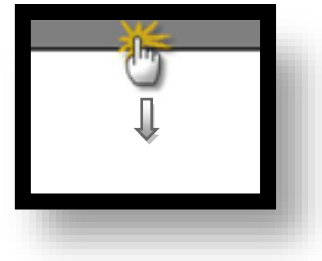

- (1) 통신 인터페이스 설정
  - [메인 화면 > 제어판 > 시리얼 ]

| · · · · · · · · · · · · · · · · · · · |
|---------------------------------------|
|---------------------------------------|

| 항 목        | ТОР     | 외부 장치   | 비고 |
|------------|---------|---------|----|
| 신호 레벨 (포트) | RS-232C | RS-232C |    |
| 보우레이트      | 384     | 00      | 고정 |
| 데이터 비트     | 8       |         | 고정 |
| 정지 비트      | 1       |         | 고정 |
| 패리티 비트     | 없음      | 2       | 고정 |

#### ※ 위의 설정 내용은 본 사에서 권장하는 설정 <u>예제</u>입니다.

| 항 목    | 설 명                                       |
|--------|-------------------------------------------|
| 신호 레벨  | TOP — 외부 장치 간 시리얼 통신 방식을 선택합니다.           |
| 보우레이트  | TOP — 외부 장치 간 시리얼 통신 속도를 선택합니다.           |
| 데이터 비트 | TOP — 외부 장치 간 시리얼 통신 데이터 비트를 선택합니다.       |
| 정지 비트  | TOP — 외부 장치 간 시리얼 통신 정지 비트를 선택합니다.        |
| 패리티 비트 | TOP - 외부 장치 간 시리얼 통신 패리티 비트 확인 방식을 선택합니다. |

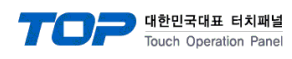

(2) 통신 옵션 설정

■ [ 메인 화면 > 제어판 > PLC ]

|                                                                          | m PLC                                                                                                    | ×          |
|--------------------------------------------------------------------------|----------------------------------------------------------------------------------------------------|------------|
| · 제어판<br>프로젝트<br>프로젝트 영정<br>시스템<br>· · · · · · · · · · · · · · · · · · · | Driver PLC1(CIMON PLC Series)  Interface: CPU DIRECT Protocol: CPU DIRECT TimeOut (ms) 300 SendWait (ms; 0 Station No 255 CPU Type XP Series |            |
|                                                                          | Diagnostic 취소                                                                                                    | <b>4</b> 9 |

| 항 목           | 설 정                                          | 비고               |
|---------------|----------------------------------------------|------------------|
| 인터페이스         | "CPU Direct"를 선택합니다.                         | <u>"2. 외부 장치</u> |
| 프로토콜          | "CPU Direct"를 선택합니다.                         | <u> 선택" 참고</u>   |
| TimeOut (ms)  | TOP가 외부 장치로부터 응답을 기다리는 시간을 설정합니다.            |                  |
| SendWait (ms) | TOP가 외부 장치로부터 응답 수신 후 다음 명령어 요청 전송 간에 대기 시간을 |                  |
|               | 설정합니다.                                       |                  |
| Station No    | 외부 장치의 국번을 입력합니다.                            |                  |
| СРИ Туре      | 외부 장치의 CPU 타입을 선택합니다.                        |                  |

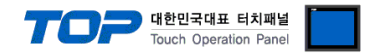

#### 3.3 통신 진단

■ TOP - 외부 장치 간 인터페이스 설정 상태를 확인
 - TOP 화면 상단을 터치하여 아래로 <u>드래그</u>. 팝업 창의 "EXIT"를 터치하여 메인 화면으로 이동한다
 - [ 제어판 > 시리얼 ] 에서 사용 하고자 하는 COM 포트 설정이 외부 장치의 설정 내용과 같은지 확인한다

■ 포트 통신 이상 유무 진단

- [제어판 > PLC]에서 "통신 진단"을 터치한다.

- 화면 상에 Diagnostics 다이얼로그 박스가 팝업 되며 진단 상태를 판단한다.

| ОК             | 통신 설정 정상                                                |
|----------------|---------------------------------------------------------|
| Time Out Error | 통신 설정 비정상                                               |
|                | - 케이블 및 TOP, 외부 장치의 설정 상태 확인한다.( <b>참조 : 통신 진단 시트 )</b> |

#### ■ 통신 진단 시트

- 외부 단말기와 통신 연결에 문제가 있을 경우 아래 시트의 설정 내용을 확인 바랍니다.

| 항목     | 내용                     |         | 확인 |                    | 참 고                    |  |
|--------|------------------------|---------|----|--------------------|------------------------|--|
| 시스템 구성 | 시스템 연결 방법              |         | OK | NG                 | 1 시스템 그서               |  |
|        | 접속 케이블 명칭              | OK      | NG |                    |                        |  |
| TOP    | 버전 정보                  |         | OK | NG                 |                        |  |
|        | 사용 포트                  |         | OK | NG                 |                        |  |
|        | 드라이버 명칭<br>기타 세부 설정 사항 |         | OK | NG                 |                        |  |
|        |                        |         | OK | NG                 |                        |  |
|        | 상대 국번                  | 프로젝트 설정 | OK | NG                 | <u>2. 외부 장치 선택</u>     |  |
|        |                        | 통신 진단   | OK | NG                 | <u>3. 통신 설정</u>        |  |
|        | 시리얼 파라미터               | 전송 속도   | OK | NG                 |                        |  |
|        |                        | 데이터 비트  | OK | NG                 |                        |  |
|        |                        | 정지 비트   | OK | NG                 |                        |  |
|        |                        | 패리티 비트  | OK | NG                 |                        |  |
| 외부 장치  | CPU 명칭                 | OK      | NG |                    |                        |  |
|        | 통신 포트 명칭(모듈 명          | OK      | NG |                    |                        |  |
|        | 프로토콜(모드)               | OK      | NG |                    |                        |  |
|        | 설정 국번                  | OK      | NG |                    |                        |  |
|        | 기타 세부 설정 사항            | OK      | NG | <u>4. 외부 장치 설정</u> |                        |  |
|        | 시리얼 파라미터               | 전송 속도   | OK | NG                 |                        |  |
|        |                        | 데이터 비트  | OK | NG                 |                        |  |
|        |                        | 정지 비트   | OK | NG                 |                        |  |
|        |                        | 패리티 비트  | OK | NG                 |                        |  |
|        | 어드레스 범위 확인             |         |    |                    | <u>6. 지원 어드레스</u>      |  |
|        |                        |         | OK | NG                 | (자세한 내용은 PLC 제조사의 매뉴얼을 |  |
|        |                        |         |    |                    | 참고 하시기 바랍니다.)          |  |

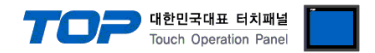

## 4. 외부 장치 설정

"CIMON PLC Series"의 로더 포트 통신 인터페이스는 "3. TOP 통신 설정" 예제의 목표 설정 값으로 고정 되어 있습니다.

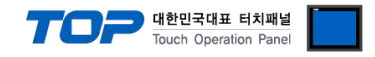

## 5. 케이블 표

본 Chapter는 TOP와 해당 기기 간 정상 통신을 위한 케이블 다이어그램을 소개 합니다. (본 절에서 설명되는 케이블 다이어그램은 "KDT Systems Co, Ltd"의 권장사항과 다를 수 있습니다)

#### ■ RS-232C (1:1 연결)

| ТОР                                    |     |     | 케이븐 저소 | 외부 장치 |     |                             |
|----------------------------------------|-----|-----|--------|-------|-----|-----------------------------|
| 핀 배열* <mark>주1)</mark>                 | 신호명 | 핀번호 | 게이를 접속 | 핀번호   | 신호명 | 핀 배열* <mark>주1)</mark>      |
| <b>1 5</b><br>이 이<br>6 9<br>통신 케이블 커넥터 | CD  | 1   |        | 1     |     |                             |
|                                        | RD  | 2   |        | 2     | TXD |                             |
|                                        | SD  | 3   |        | 3     | RXD |                             |
|                                        | DTR | 4   |        | 4     |     |                             |
|                                        | SG  | 5   |        | 5     | SG  | <sup>1</sup> 6 <sup>∽</sup> |
| 전면 기준,                                 | DSR | 6   |        | 6     |     | 통신 케이블 커넥터                  |
| D-SUB 9 Pin                            | RTS | 7   |        |       |     | 전면 기준,                      |
| male(수, 볼록)                            | CTS | 8   |        |       |     | 6 pin male RJ12             |
|                                        |     | 9   |        |       |     | (수, 볼록)                     |

\*주1) 핀 배열은 케이블 접속 커넥터의 접속면에서 본 것 입니다.

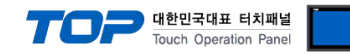

### 6. 지원 어드레스

TOP에서 사용 가능한 디바이스는 아래와 같습니다.

CPU 모듈 시리즈/타입에 따라 디바이스 범위(어드레스) 차이가 있을 수 있습니다. TOP 시리즈는 외부 장치 시리즈가 사용하는 최대 어드레스 범위를 지원합니다. 사용하고자 하는 장치가 지원하는 어드레스 범위를 벗어 나지 않도록 각 CPU 모듈 사용자 매뉴얼을 참조/주의 하십시오.

| Device      |         | Bit Address           | Word Address    | Remarks |
|-------------|---------|-----------------------|-----------------|---------|
| Input relay |         | X00000- X1023F        | X00000 – X10230 |         |
| Output rela | ý       | Y00000 – Y1023F       | Y00000 - Y10230 |         |
| Sub relay   |         | M00000 – M4095F       | M00000 – M40950 |         |
| Keep relay  |         | K00000 – K4095F       | K00000 – K40950 |         |
| Link relay  |         | L00000 – L4095F       | L00000 – L40950 |         |
| Timer       | contact | T0000 – T4095         |                 |         |
|             | current |                       | TC0000 – TC4095 |         |
|             | setting |                       | TS0000 – TS4095 |         |
| Counter     | contact | C0000 – C4095         |                 |         |
|             | current |                       | CC0000 – CC4095 |         |
|             | setting |                       | CS0000 – CS4095 |         |
| Data regis  | ster    | D00000.00 - D32766.15 | D00000 – D32766 |         |